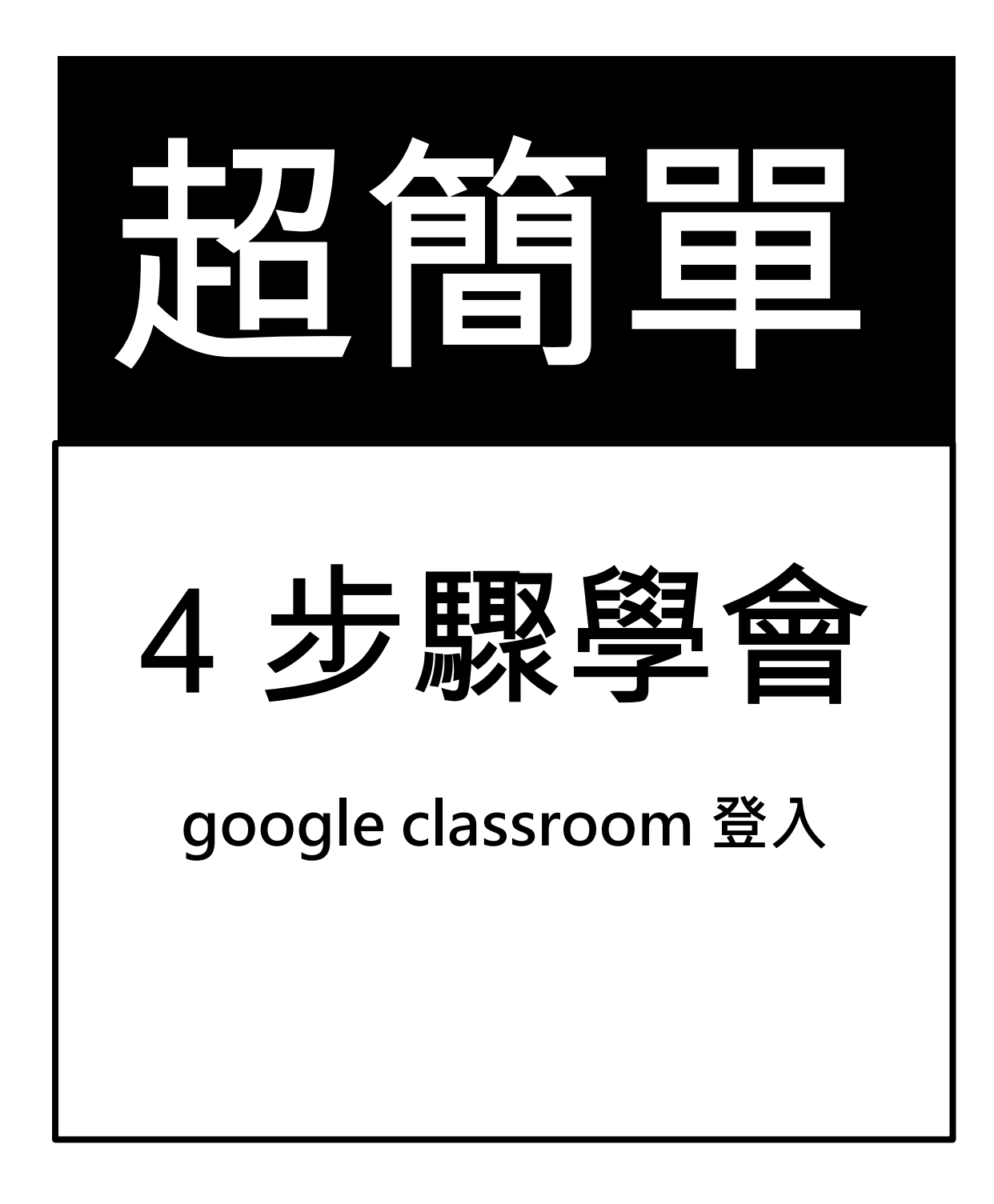

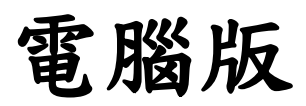

一、進入「豐原國中校網」,點選上方「學生專區」,點選「google classroom」(紅框處)登入。

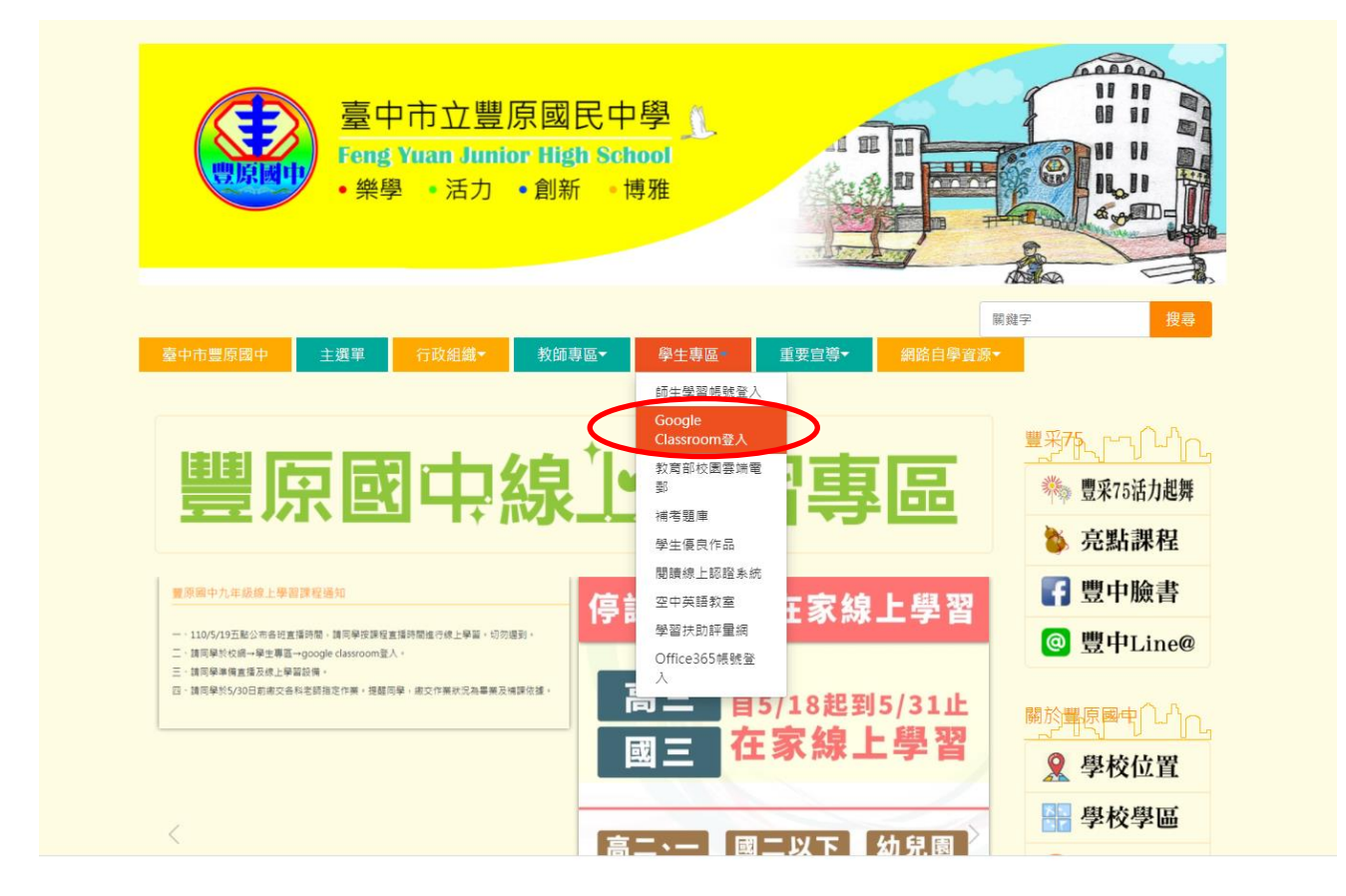

二、使用教育帳號登入。

| Google                           |        |     |    |
|----------------------------------|--------|-----|----|
| 登入                               |        |     |    |
| 使用您的 Goog                        | le 帳戶  |     |    |
| ■ 電子郵件地址或電話號碼 ————               |        |     |    |
|                                  |        |     |    |
| 忘記電子郵件地址?                        |        |     |    |
| 如果這不是你的電腦,請使用訪<br>入。 <b>瞭解詳情</b> | 客模式以私密 | 方式登 |    |
| 建立帳戶                             |        | 繼續  |    |
|                                  |        |     |    |
|                                  |        |     |    |
| 繁體中文 ▼                           | 說明     | 隱私權 | 條款 |

三、點選「班級」。即可進入「google classroom 防疫不停學」教室。於「google classroom 防疫不停學」教室中可接收老師作業及繳交作業。

🛗 日曆 ■ 待辦事項

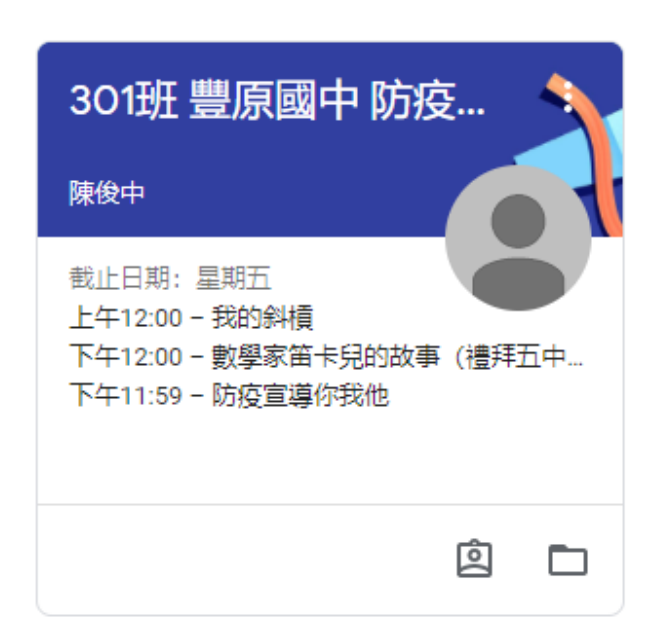

四、如需使用 google meet,點選(紅框處)登入。即可進入線上直播教室

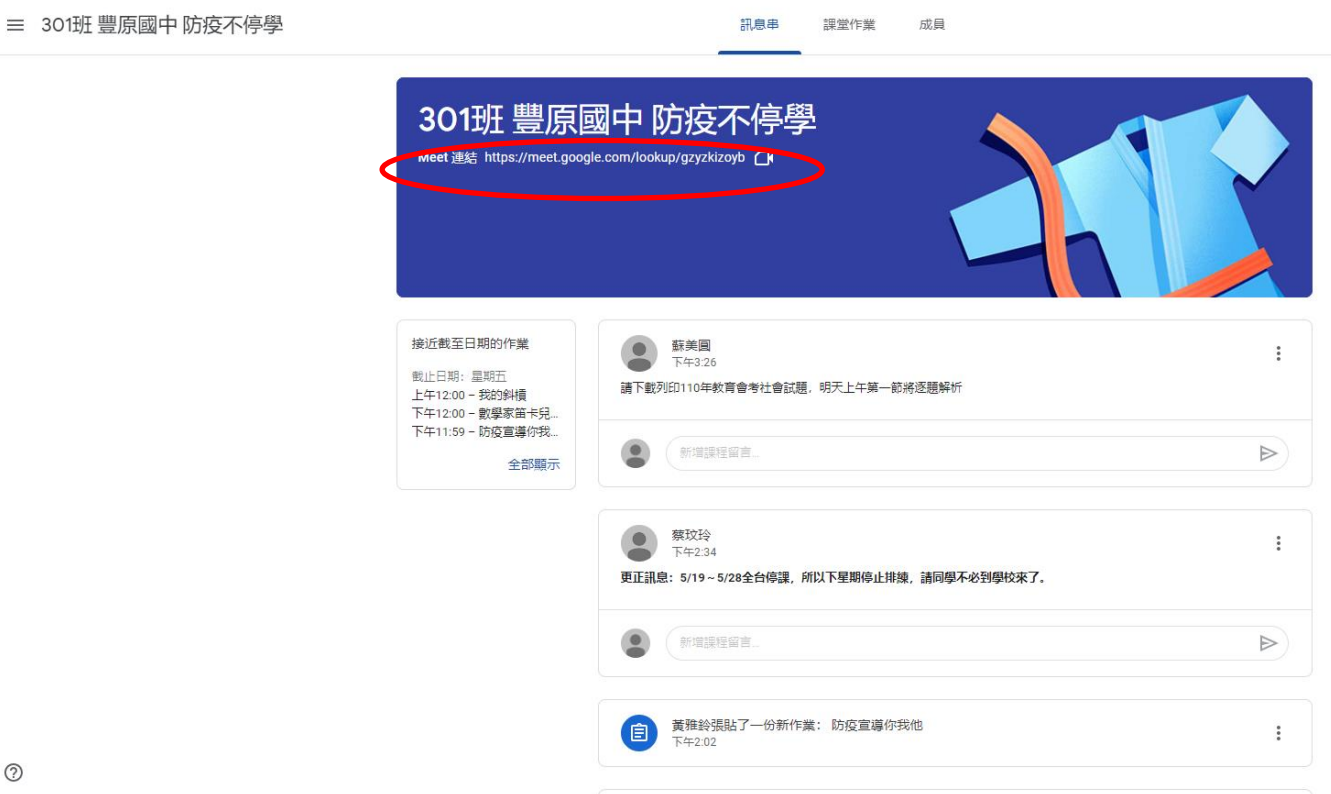